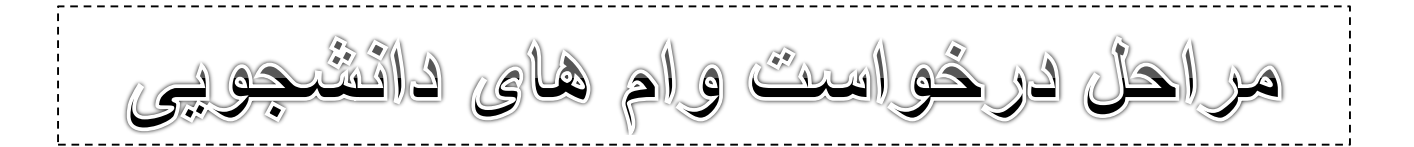

## ضروریست از نرم افزار اینترنت اکسپلورر استفاده نمایید و شماره سیم کارت باید به نام خود دانشجو باشد.

۱. عبارت یورتان دانشجویی صندوق رفاه را جستجو کرده یا با مراجعه به صفحه اول دانشگاه کشاورزی و منابع طبیعی خوزستان به آدرس اینترنتی <u>http://asnrukh.ac.ir</u> انتهای صفحه گزینه پورتال دانشجویی صندوق رفاه را انتخاب کنید.

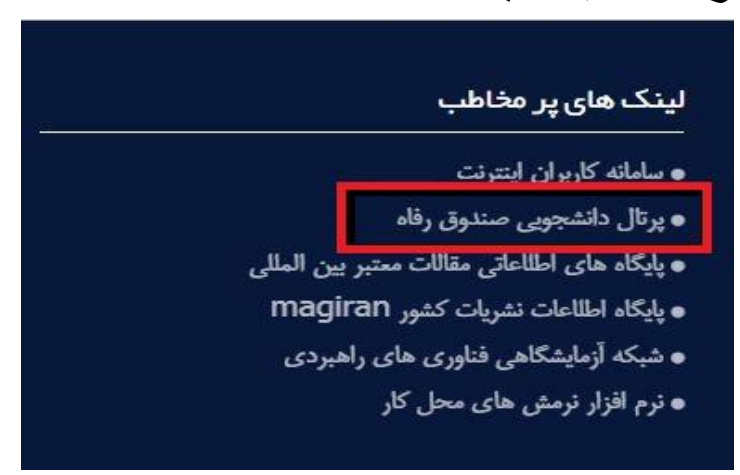

۲. در هر دو کادر تعیین شده کد ملی خودتان را بدون خط تیره وارد کنید.

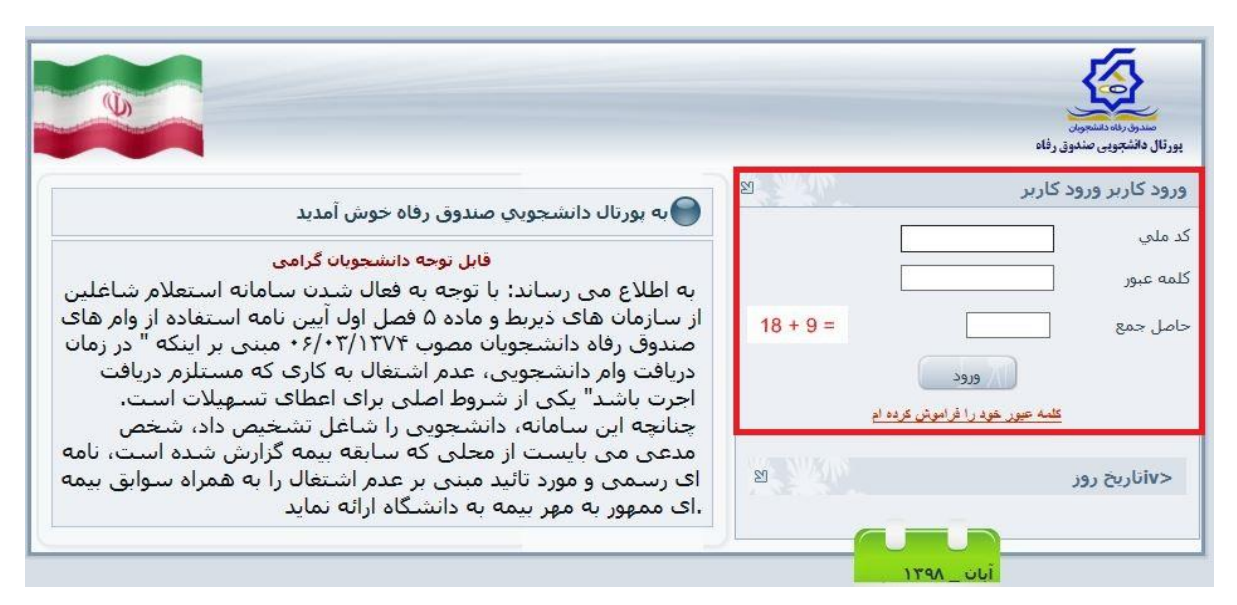

| ۳. در صفحه باز شده ابتدا شماره موبایلی که به نام خود دانشجو است را در کادر |
|----------------------------------------------------------------------------|
| مربوطه درج کرده و سپس دکمه کد صحت سنجی را بزنید. کد دریافت شده را در       |
| کادر دوم وارد نموده و بعد از تغییر رمز عبور گزینه تایید را انتخاب نمایید.  |

|                                                                                                    | خروج | اطلاعات دانشجو                |
|----------------------------------------------------------------------------------------------------|------|-------------------------------|
|                                                                                                    |      | تغ <mark>ییر</mark> کلمه عبور |
| تا زمانیکه کلمه عبور خود را تغییر ندهید امکان استفاده از سایت فراهم نمي باشد.<br>** کلمه عبور می بایستی حداقل داراي ۶ و حداکثر ۱۲ حرف یا رقم باشد |      |                               |
| هت اطلاع رسانی مناسب از طرف صندوق رفاه ، موبایل و ایمیل خود را با دقت وارد نمایید<br>ماد دوران مختصات کرماه :                                     | 2    |                               |
| مداره نواین محمد این در سای.<br>دریافت کد صحت سنجی دریافت شده به صورت پیام                                                                        | )    |                               |
| میل:                                                                                                    |      |                               |
| 🗴 کلمه عبور فعلی خود و کلمه عبور جدید و تکرار آن را وارد نمایید.                                                                                  | 2    |                               |
| لمه عبور فعلي:                                                                                                    | 5    |                               |
| لمه عبورجديد:                                                                                                    | 5    |                               |
| ييد كلمه عبور:                                                                                                    | ե    |                               |
| تاييد بازنويسې                                                                                                    |      |                               |

۲. در صفحه باز شده از منوی درخواست وام، وام مورد نظر خود را ثبت نمایید.جهت این کار ابتدا نوع وام درخواستی خود را از لیست انتخاب نمایید و سپس شماره حساب ثبت شده و گزینه مربوط به قبول قوانین صندوق رفاه را علامت زده و در انتها گزینه ثبت درخواست را انتخاب نمایید.

|                                                             |                                                         | کد ما                 |                                                                                                    |                                                                  |             |                                     | اطلاعات تحصیلی<br>شماده برونده |  |
|-------------------------------------------------------------|---------------------------------------------------------|-----------------------|----------------------------------------------------------------------------------------------------|------------------------------------------------------------------|-------------|-------------------------------------|--------------------------------|--|
| -                                                           | بانوادگە 🚍                                              | نام ح                 |                                                                                                    |                                                                  |             | -                                   | نام 🚛                          |  |
|                                                             | مرکز آموزشاف دانشگاه علوم کشاورزی و منابع طبیعی خوزستان |                       |                                                                                                    |                                                                  |             |                                     |                                |  |
| شماره دانشجوياي 🐨 🐨                                         |                                                         |                       |                                                                                                    |                                                                  |             | ی تخصصی ناپیوسته<br>د               | مفطع تحصيلك دكتر               |  |
| یمسال اواد(مهر)                                             | سال تحصيلات ني                                          | نيم د                 |                                                                                                    |                                                                  |             |                                     | سال تحصيلات ۹-۰۰               |  |
|                                                             |                                                         |                       |                                                                                                    |                                                                  |             | l                                   | نوع وامر درخواستی              |  |
|                                                             |                                                         |                       |                                                                                                    | 🔿 مسكن بانك قرض الحسنة مهر ايران 🔵 ويژه دكترې بانک توسعه و تعاون |             |                                     | 🔿 ضروری                        |  |
|                                                             |                                                         |                       | 🔿 ویژه دکتری صند <mark>وق</mark> رفاه دانشجویان                                                                                                    |                                                                  |             | 🔾 ودیعه مسکن مناهلی نخبگان 🜔 تحصیلی |                                |  |
|                                                             |                                                         |                       |                                                                                                    |                                                                  |             |                                     | مشغع لشرجساب                   |  |
|                                                             | ياب                                                     | شماره حس              | مباحب ح <mark>سا</mark> ب                                                                                                    |                                                                  | شعبه        | بانک                                | انتخاب                         |  |
|                                                             |                                                         |                       |                                                                                                    |                                                                  | مرکزی اهواز | تجارت                               | 0                              |  |
|                                                             |                                                         |                       |                                                                                                    |                                                                  |             | تعهد                                | اطلاعات ضامن و سند             |  |
|                                                             | فمال/غير                                                | دفترخانه              | ناريخ گواهې                                                                                                    | شماره سند                                                        | نام يدر     | نام خانوادگې                        | نام ضامن                       |  |
|                                                             | -                                                       |                       | -                                                                                                    | ~                                                                |             |                                     | -                              |  |
|                                                             |                                                         |                       |                                                                                                    |                                                                  |             |                                     |                                |  |
|                                                             |                                                         |                       |                                                                                                    |                                                                  |             |                                     |                                |  |
|                                                             | -1ê                                                     | الألمة أأماتين منتعمة |                                                                                                    | -                                                                |             |                                     |                                |  |
|                                                             |                                                         | اسود تواتين صندوو     |                                                                                                    |                                                                  |             |                                     |                                |  |
| را مطالعه نموده و می پدیرم                                  | رقاه دانشجویان ر                                        | بازيرداخت وافر صندوق  | فوانين مربوط به پرداخت و                                                                                                    |                                                                  |             |                                     |                                |  |
| ماره همراه متعلق به کد ملم. درخواست کننده وارد گردد 🗰 معلقه | م می بایست شد                                           | ظور ثبت درخواست واه   | يمن                                                                                                    |                                                                  |             |                                     |                                |  |
| چی شماره همراه دریافت کد صحت سنجی                           | کد صحت سنو                                              |                       |                                                                                                    |                                                                  |             |                                     |                                |  |
|                                                             | رخواست جديد                                             | واست د                | ثبت درخ                                                                                                    |                                                                  |             |                                     |                                |  |
|                                                             |                                                         |                       |                                                                                                    |                                                                  |             | و تابيد خدم در اير ترو              | البرية، ديخوار توافر وا        |  |
|                                                             |                                                         |                       |                                                                                                    |                                                                  |             | ر دید سده در این ترتر               | ښت در توسیه و                  |  |
|                                                             |                                                         |                       |                                                                                                    |                                                                  |             | م در انتظار تایید                   | ليست درخواستهاي وا             |  |
|                                                             |                                                         |                       | and the second second sec |                                                                  |             | 610 6 64                            |                                |  |
| وشتیت درخواست<br>در انتقار نامد دانشگاه                     |                                                         |                       | یخ درخواست<br>۱۳۹۹/۰۸/۱۰                                                                                                    |                                                                  |             | وبژه دکتری بانک                     |                                |  |

۵. بعد از ثبت اولین وام و مشاهده آن در قسمت انتهای صفحه فوق، به منظور ثبت وام بعدی ابتدا روی گزینه درخواست جدید کلیلک کرده و سپس مراحل قبل را تکرار نمایید.

اداره رفاه دانشجویی